### STEP1 : Provide Investment Instructions(1)

|                                                                                                    | ment instructions Step 2:                                                                                                    | Confirm instructions Step3:                                                                                                    | Process complete                                                                                    |
|----------------------------------------------------------------------------------------------------|----------------------------------------------------------------------------------------------------|----------------------------------------------------------------------------------------------------|----------------------------------------------------------------------------------------------------|
|                                                                                                    |                                                                                                    |                                                                                                    | '                                                                                                   |
| Rollover/Asset Conversior<br>onversion assets as well a                                                                                                    | n Instructions" means to provide inst<br>is their purchase ratios.                                                                                                    | ructions on investment products to b                                                                                                    | e purchased with rollover assets or                                                                 |
| Rollover assets: Assets tra<br>Conversion assets: Assets<br>atirement allowance plan ir                                                                                                    | ansferred from another DC plan, etc.<br>: transferred from a corporate pension<br>nplemented by your employer to a DC                                                                                                    | n plan (Employees' Pension Funds or<br>) plan                                                                                                    | defined benefit pension plan, etc.) or a                                                            |
| Rollover Assets                                                                                                    |                                                                                                    |                                                                                                    |                                                                                                    |
| Amount of Rollover Assets                                                                                                    |                                                                                                    |                                                                                                    |                                                                                                    |
| Instruction Deadline                                                                                                    |                                                                                                    |                                                                                                    |                                                                                                    |
|                                                                                                    |                                                                                                    |                                                                                                    |                                                                                                    |
| Scheduled Rollover Date<br>When the scheduled rollover<br>The scheduled rollover dat<br>efore the rollover date).<br>You are able to provide inv<br>In case of receiving rollove                                                                                                    | (Effective Date of Instructions)<br>er date and the amount of rollover as<br>e and the amount of rollover assets i<br>vestment instructions even before the<br>er assets from multiple plans, informa                                                                                                    | sets are confirmed, each item will be<br>will be confirmed just before the rollo<br>scheduled rollover date is confirmed<br>tion will be displayed for rollover as:                                                                                                    | displayed,<br>over date (normally, 4 business days<br>d.<br>sets with the earliest rollover date.   |
| Scheduled Rollover Date<br>When the scheduled rollover dat<br>efore the rollover date).<br>You are able to provide im<br>In case of receiving rollove<br>in case the scheduled rollo                                                                                                    | (Effective Date of Instructions)<br>er date and the amount of rollover as<br>e and the amount of rollover assets i<br>restment instructions even before the<br>er assets from multiple plans, informa<br>ver dates fall on the same date, the f                                                                                                    | sets are confirmed, each item will be<br>will be confirmed just before the rollo<br>scheduled rollover date is confirmer<br>tion will be displayed for rollover as<br>otal amount will be displayed)                                                                                                    | e displayed.<br>over date (normally, 4 business days<br>d.<br>sets with the earliest rollover date. |
| Scheduled Rollover Date<br>When the scheduled rollover<br>The scheduled rollover dat<br>efore the rollover date),<br>You are able to provide im<br>In case of receiving rollove<br>in case the scheduled rollo<br>Conversion Assets                                                                                                    | (Effective Date of Instructions)<br>er date and the amount of rollover as<br>e and the amount of rollover assets in<br>restment instructions even before the<br>er assets from multiple plans, informa<br>ver dates fall on the same date, the f                                                                                                    | sets are confirmed, each item will be<br>will be confirmed just before the rollo<br>scheduled rollover date is confirmen<br>tion will be displayed for rollover as<br>otal amount will be displayed.)                                                                                                    | e displayed.<br>over date (normally, 4 business days<br>d.<br>sets with the earliest rollover date. |
| Scheduled Rollover Date<br>When the scheduled rollover dat<br>efore the rollover date].<br>You are able to provide inv<br>In case of receiving rollove<br>in case the scheduled rollo<br>Conversion Assets<br>Amount of Conversion As                                                                                                    | (Effective Date of Instructions)<br>er date and the amount of rollover as<br>e and the amount of rollover assets in<br>vestment instructions even before the<br>er assets from multiple plans, informa<br>ver dates fall on the same date, the t                                                                                                    | sets are confirmed, each item will be<br>will be confirmed just before the rollo<br>scheduled rollover date is confirmer<br>tion will be displayed for rollover as<br>total amount will be displayed.)<br>1,250,000 yen                                                                                      | displayed.<br>over date (normally, 4 business days<br>d.<br>sets with the earliest rollover date.   |
| Scheduled Rollover Date<br>When the scheduled rollover<br>The scheduled rollover date<br>fore the rollover date).<br>You are able to provide inv<br>in case of receiving rollove<br>in case of receiving rollove<br>in case the scheduled rollo<br><b>Conversion Assets</b><br>Amount of Conversion As<br>Breakdown of<br>Conversion Assets                         | (Effective Date of Instructions)<br>er date and the amount of rollover as<br>e and the amount of rollover assets to<br>restment instructions even before the<br>er assets from multiple plans, informa<br>ver dates fall on the same date, the to<br>esets<br>Retirement Allowance Plan                                                                                                    | sets are confirmed, each item will be<br>will be confirmed just before the rollo<br>scheduled rollover date is confirmer<br>tion will be displayed for rollover as<br>total amount will be displayed.)<br>1,250,000 yen<br>1,250,000 yen                                                                     | displayed.<br>over date (normally, 4 business days<br>d.<br>sets with the earliest rollover date.   |
| Scheduled Rollover Date<br>When the scheduled rollover<br>The scheduled rollover dat<br>efore the rollover date).<br>You are able to provide inv<br>In case of receiving rollove<br>in case the scheduled rollo<br>Conversion Assets<br>Amount of Conversion As<br>Breakdown of<br>Conversion Assets<br>Instruction Deadline                                        | (Effective Date of Instructions)<br>er date and the amount of rollover as<br>e and the amount of rollover assets to<br>restment instructions even before the<br>er assets from multiple plans, informa<br>ver dates fall on the same date, the to<br>sets<br>Retirement Allowance Plan                                                                                                    | sets are confirmed, each item will be<br>will be confirmed just before the rollo<br>scheduled rollover date is confirmed<br>tion will be displayed for rollover as:<br>iotal amount will be displayed)<br>1,250,000 yen<br>1,250,000 yen<br>2019/07/25                                                       | e displayed.<br>over date (normally, 4 business days<br>d.<br>sets with the earliest rollover date. |
| Scheduled Rollover Date<br>When the scheduled rollover<br>The scheduled rollover date).<br>You are able to provide inv<br>In case of receiving rollove<br>in case the scheduled rollo<br>Conversion Assets<br>Amount of Conversion As<br>Breakdown of<br>Conversion Assets<br>Instruction Deadline<br>Scheduled Conversion Da                                       | Iterfective Date of Instructions) er date and the amount of rollover assets e and the amount of rollover assets to restment instructions even before the er assets from multiple plans, informativer dates fall on the same date, the terms and the same date are states for the same date are date and the same date are date are date | sets are confirmed, each item will be<br>will be confirmed just before the rollo<br>scheduled rollover date is confirmen-<br>tion will be displayed for rollover as:<br>otal amount will be displayed)<br>1,250,000 yen<br>1,250,000 yen<br>2019/07/25<br>2019/07/26                                         | e displayed.<br>over date (normally, 4 business days<br>d.<br>sets with the earliest rollover date. |
| Scheduled Rollover Date<br>When the scheduled rollover<br>The scheduled rollover date<br>fore the rollover date].<br>You are able to provide inv<br>In case of receiving rollove<br>in case of receiving rollove<br>in case the scheduled rollo<br>Conversion Assets<br>Breakdown of<br>Conversion Assets<br>Instruction Deadline<br>Scheduled Conversion Da<br>(1) | Ceffective Date of Instructions) er date and the amount of rollover as e and the amount of rollover assets to restment instructions even before the er assets from multiple plans, informa ver dates fall on the same date, the to sets Retirement Allowance Plan ite (Effective Date of Instructions) View "Schedule of Installment Paym                                                                                                    | sets are confirmed, each item will be<br>will be confirmed just before the rollo<br>scheduled rollover date is confirmed<br>tion will be displayed for rollover as:<br>iotal amount will be displayed)<br>1,250,000 yen<br>1,250,000 yen<br>2019/07/25<br>2019/07/26<br>ents" from retirement allowance plar | e displayed.<br>over date (normally, 4 business days<br>d.<br>sets with the earliest rollover date. |

**Progress toward completion of the transaction** This section indicates what step you are currently at within the process of providing conversion assets instructions.

#### Information of Rollover/Asset Conversion

This section displays the scheduled amount of rollover/conversion assets, the instruction deadline, the scheduled rollover/conversion date (the effective date of instructions.),etc. Investment instructions provided after the deadline will be applied next time and will stay in place until new investment instructions are provided.

## (1) Link to "View schedule of installment payments from retirement allowance plan"

Click this to access the "Schedule of installment payments from retirement allowance plan" listed in the "Account Information" menu.

### STEP1 : Provide Investment Instructions(2)

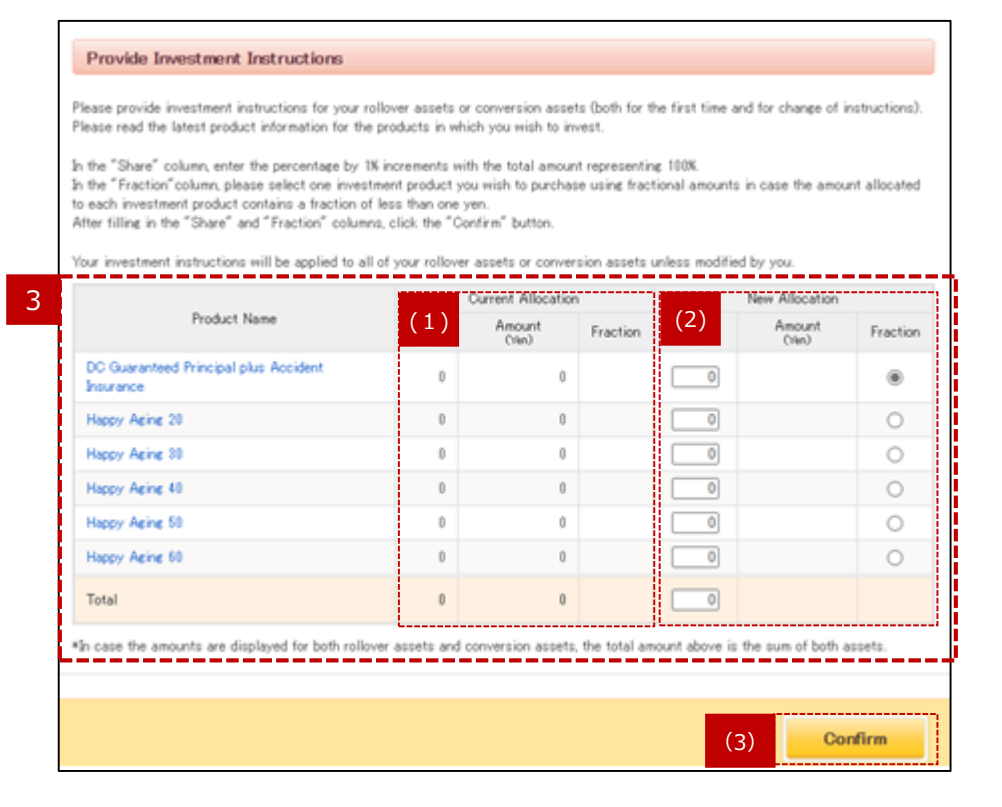

### Display of allocations

(1) Current Allocation

This column displays investment allocations currently specified.

#### (2) New Allocation

When specifying new investment allocations, the sum of the values that you enter in the "Share" column must total 100%.

Select the button in the "Fraction" column corresponding to the investment product to which you would prefer any remaining amount be added. Click the name of an investment product to view details pertaining to that product.

#### **Fractional amounts:**

A fractional amount refers to any amount of less than one yen resulting when different investment products are allocated.

For example, if contributions of 10,005 yen are to be divided equally between two products, 50% to purchase product A and 50% to purchase product B, the total going to each of the products would be calculated as 5,002.5 yen. However, specifying product A in the "Fraction" column to receive the fractional amount, yields a final conversion at 5,003 yen for product A, and 5,002 yen for product B.

#### (3) "Confirm" button

Click "Confirm" if the updated details specified are correct.

### STEP2 : Confirm Instructions(1)

| Step 1: Provide investment instructions            | Step2: Confirm     | n instructions     | ► Step        | o3: Process cor | nplete          |          |
|----------------------------------------------------|--------------------|--------------------|---------------|-----------------|-----------------|----------|
| Your rollover assets will be allocated as shown    | below. Click the"S | ubmit″button to co | onfirm the fo | llowing allocat | ion.            |          |
|                                                    | (                  | Surrent Allocation | Λ             | New Allocation  |                 |          |
| Product Name                                       | Share<br>00        | Amount<br>(Yen)    | 4             | Share<br>90     | Amount<br>(Yen) | Fraction |
| DC Guaranteed Principal plus Accident<br>Insurance | 100                | 0                  | *             | 0               | 0               |          |
| Seven Bank DC Deposit 3 year fixed                 | 0                  | 0                  |               | 100             | 0               | *        |
| Total                                              | 100                | 0                  |               | 100             | 0               |          |
|                                                    |                    |                    |               |                 |                 |          |
|                                                    |                    |                    |               |                 |                 |          |
|                                                    |                    |                    |               |                 |                 |          |

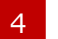

#### **New Allocation** Verify the details you have specified.

5 **"Return to previous screen" link** If any details need to be changed, click "Return to previous screen" and re-enter all required information.

### 6

#### "Submit" button

Click "Submit" after verifying the information you have provided.

### STEP2 : Confirm Instructions(2)

|                                                                                                    | Step 1: Provide investment instructions                                                                                                    |  |  |  |  |  |
|----------------------------------------------------------------------------------------------------|----------------------------------------------------------------------------------------------------|--|--|--|--|--|
| -                                                                                                    |                                                                                                    |  |  |  |  |  |
| Ir                                                                                                    | nportant Confirmation                                                                                                    |  |  |  |  |  |
| e                                                                                                    | Before purchasing or selling investment products, please read the investment management process and important matters (major risks,<br>to) in the Investment Product Guide.                                                                |  |  |  |  |  |
| ""Investment Instructions" refers to providing instructions on investment products you will purchase in the future while "Switching<br>Instructions" refers to providing instructions on investment products you currently hold. Please check the necessary procedures. |                                                                                                    |  |  |  |  |  |
| *Please decide on "Investment Instructions" or "Switching Instructions" after full consideration of asset allocation best suited for you.                                                                                                    |                                                                                                    |  |  |  |  |  |
| 1                                                                                                    | If you have not provided investment instructions for your contributions, please provide investment instructions from "Contribution<br>instructions".                                                                                       |  |  |  |  |  |
| *If you have uninstructed individual assets, please take procedures from "Switching Instructions".                                                                                                    |                                                                                                    |  |  |  |  |  |
| v                                                                                                    | Click the "OK" button after you confirm the above. Click "Back" if you have not confirmed yet. When you click the "Back" button, it<br>vill take you back to the previous screen. Please note that the procedures have not been completed. |  |  |  |  |  |
|                                                                                                    |                                                                                                    |  |  |  |  |  |
|                                                                                                    |                                                                                                    |  |  |  |  |  |

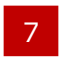

**Important Confirmation** Click "Submit" to move to the confirmation screen.

When providing new investment instructions, you are asked to confirm that you have read and understand the relevant investment product information.

Click "OK" to indicate your consent that you have read and understand the investment product information.

※ Please be aware that if you click "Back", you will return to the "STEP 2: Confirm instructions" screen, and investment instruction procedures will remain incomplete.

### STEP3 : Process Complete

|                                                                                                    | orope confirm i                                 | nstructions >                      | Step3: P                     | rocess comp             | lete              |          |
|----------------------------------------------------------------------------------------------------|-------------------------------------------------|------------------------------------|------------------------------|-------------------------|-------------------|----------|
| 'our assets will be allocated as shown below. Y                                                                                             | our investment in                               | structions will be                 | applied to th                | e next asset ro         | llover or convers | ion.     |
| Product Name                                                                                                    | Share<br>%                                      | Amount<br>(Yen)                    | Fraction                     | Share<br>%              | Amount<br>(Yen)   | Fraction |
| DC Guaranteed Principal plus Accident<br>Insurance                                                                                          | 100                                             | 0                                  | *                            | 0                       | 0                 |          |
| Seven Bank DC Deposit 3 year fixed                                                                                                    | 0                                               | 0                                  |                              | 100                     | 0                 | *        |
| Total                                                                                                    | 100                                             | 0                                  |                              | 100                     | 0                 |          |
| Total<br>e investment instructions above are not applie<br>you have not provided investment instructions<br>Provide Contribution Instructio | 100<br>ed to your contribu<br>for your contribu | 0<br>utions.<br>tions, please prov | ide investmer<br>Switching I | 100<br>It instructions. | 0<br>for          | -        |

| 8 |  |  |
|---|--|--|
| ~ |  |  |

#### Process complete (1) Current/New investment allocations

Once you have completed the three steps involved in specifying contribution instructions, current and new investment allocations will be shown. Reverting back to earlier investment instructions requires that you once again enter previous values.

# (2) "Provide instructions to allocate your contributions" and "Provide instructions to allocate your conversion assets" buttons

Each button will be displayed only for those who are able to provide instructions for applicable assets.